## **Mortara**

Prior to installing the Q-Stress Network Proxy Windows Service, ensure the Q-Stress application is installed on the computer. Installation instructions can be found in the Q-Stress User Manual.

Once the Q-Stress application is installed, install the QStressNetworkProxy Windows service from the Z200+ installation CD.

## Installation

- 1. Install the Visual C++ 2013 Runtime by running the executable file, **vcredist\_x64.exe**, which can be obtained from the Z200+ software CD.
- 2. From the installation CD, run **setupVx\_x\_x.exe** as an administrative user.
- 3. Follow the prompts to install the service. It is recommended to restart the computer after installation.

Note: The install location is: C:\Program Files\Mortara Instrument\ QStressNetworkProxy. The QStressNetworkProxy service is installed as an automatic service on the computer.

4. After the installation is complete, go to: C:\Program Files\Mortara Instrument\ QStressNetworkProxy\, and with administrative rights run the application, QStressNetworkProxy (x64).exe. This will install required software, if necessary.

Note: The service saves logs to: C:\ProgramData\Mortara Instrument X-Scribe\Logs. This is the same folder used for the Q-Stress application logs. The log file names will follow the naming convention Z200PlusProxy\_LogFile\_#.txt where '#' is the day of the current month.

- 5. Once the software is installed, connect the AC power cord to the AC connector on the printer and to the isolation transformer.
- 6. Connect one end of the USB cable to the USB B connector on the Z200+ thermal printer and the other end to the USB A connector on the back of the Q-Stress computer.

- 7. If installing on Windows 10, installation is complete. If installing on Windows 7 or 8 complete steps 8-11.
- 8. From the CD, copy the folder **Driver for Windows 7** to the installation folder C:\Program Files\Mortara Instrument\QStressNetworkProxy\.
- 9. Open **Device Manager** and right click on the HCC-Embedded device listed under *Other devices* and select **Update Driver** from the menu.
- 10.Choose **Browse my computer for driver software** and then browse to the folder just copied, C:\Program Files\Mortara Instrument\QStressNetworkProxy\Driver for Windows 7, and click **Next**.
- 11. After the installation, a window will open: Windows has successfully updated your driver software. This can be confirmed with a new entry of, Hillrom Z200 Serial, under **Device** Manager – Ports.

For further assistance, please contact Hillrom Customer Service: mor\_tech.support@hillrom.com or 1.888.667.8272.

80024056 Ver. B Revision date: 2019-12 © 2019 Mortara Instrument, Inc.